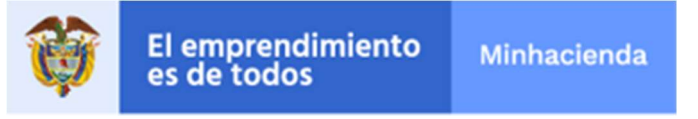

#### Contenido

| 1. | INTRODUCCIÓN         | . 1 |
|----|----------------------|-----|
| 2. | OBJETIVO             | . 1 |
| 3. | GUÍA DE USO          | . 1 |
| 4. | RECOMENDACIONES      | 12  |
| 5. | GLOSARIO             | 13  |
| 6. | HISTORIAL DE CAMBIOS | 13  |

## 1. INTRODUCCIÓN

Este trámite abarca el proceso de radicación de la información requerida para que los estudiantes de las instituciones de educación superior, interesados y aptos para hacer sus pasantías en el Ministerio de Hacienda y Crédito Público, se postulen a las plazas que la Entidad disponga.

## 2. OBJETIVO

El objetivo de esta guía es describir las actividades que debe realizar un estudiante para entregar los documentos que son requisito para postularse por medio de la Sede Electrónica del **Ministerio de Hacienda y Crédito Público - MHCP**.

#### 3. GUÍA DE USO

Para iniciar un trámite, el estudiante interesado deberá surtir los siguientes pasos:

 Ingresar al sistema: El estudiante interesado debe entrar a la página oficial del Ministerio de Hacienda y Crédito Público escribiendo en el navegador de su PC: <u>www.minhacienda.gov.co</u> y posteriormente entrando por la opción 'ATENCIÓN AL CIUDADANO' seleccione 'CONVOCATORIA PRÁCTICAS':

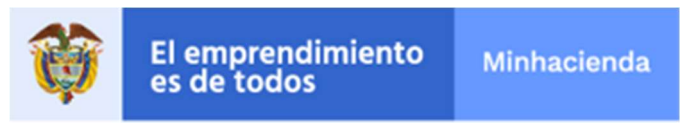

| orden Nacional | m                                                                                                    | Entidades de Orden Territorial                                                                                                    |         | Entidades Financieras                                                                                                    | Î                                                                                                    | Cifras, Datos e Indicadores                                     | Û                                                                                                    | A- A+ 0 & 🗶 🛔                                                                                                    |  |
|----------------|----------------------------------------------------------------------------------------------------|----------------------------------------------------------------------------------------------------|---------|----------------------------------------------------------------------------------------------------|----------------------------------------------------------------------------------------------------|-----------------------------------------------------------------|----------------------------------------------------------------------------------------------------|----------------------------------------------------------------------------------------------------|--|
|                | Ŷ                                                                                                    | El emprendimiento<br>es de todos                                                                                                    | Minhaci | enda                                                                                                    | h                                                                                                    |                                                                 |                                                                                                    | 1                                                                                                    |  |
|                |                                                                                                    | D MINISTRO MINISTERIO NO                                                                                                    | RMATIVA | PRENSA ATENCIÓN AI                                                                                                    | . CIUDADANO                                                                                                    | TRANSPARENCIA                                                   |                                                                                                    |                                                                                                    |  |
|                | ATENCI                                                                                                  | ÓN AL CIUDADANO                                                                                                    |         | 00                                                                                                    | -                                                                                                    |                                                                 |                                                                                                    |                                                                                                    |  |
|                | FAQ PRE<br>FAQ CRED<br>FAQ GEST<br>FAQ RELA<br>FAQ POLIT<br>FAQ SIIF<br>DERECHO<br>COBRO CO<br>OTROS AV | SUNTAS FRECUENTES<br>NITO PÚBLICO Y TESORO NACIONAL<br>TÓN DO ERIESOS<br>UPUESTO GENERAL DE LA NACIÓN<br>UPUESTO GENERAL DE LA NACIÓN<br>ITOA FISCAL<br>NACIÓN<br>SO DE PETICIÓN<br>DO DE PETICIÓN<br>SO DE PETICIÓN<br>SO S |         | CANALES DE A<br>ATENCIÓN AL CI<br>DENUNCIAS POR<br>FUNCIONAMOS I<br>PQRSDS STEM<br>QUEJAS, RELA<br>BANCO DEPIDIO<br>CONVOCATORIA<br>COMUNICACIONE<br>SEDE ELECTRÓN<br>BIBLIOTECA<br>BIBLIOTECA | TENCIÓN<br>UDADANO<br>PRESUNTOS ACTO<br>NEL MHCP<br>LA PARA EL REGIST<br>MOS, SUGERENCIA<br>IS DE VIDA<br>PRÁCTICAS<br>ISO OFICIALES<br>IICA | IS DE CORRUPCIÓN POR<br>TRO DE SUS PETICIONES,<br>S Y DENUNCIAS | ESTADÍSTIC<br>ESTADÍSTIC<br>ESTADÍSTIC<br>ESTADÍSTIC<br>ESTADÍSTIC<br>ESTADÍSTIC<br>PORTAL PA<br>CHAT MHO<br>BUZONES | DAS DE ATENCIÓN AL CIUDADANO<br>As 2018<br>As 2018<br>A |  |
|                |                                                                                                    |                                                                                                    | 19      | BIBLIOTECA VIRT                                                                                                    | TUAL                                                                                                    |                                                                 | GLOSARIO                                                                                                    |                                                                                                    |  |
|                | NOTICIA                                                                                                 | S                                                                                                    | PRO     | YECTO DE DECRETO                                                                                                    | 0                                                                                                    | SECTOR HACIENDA                                                 |                                                                                                    | INFORMES TES                                                                                                    |  |

Entrando a esa opción debe revisar los documentos en los que se especifican los códigos de las plazas, área en la que se ubica la plaza, número de practicantes requeridos, perfiles y funciones a desempeñar:

|                                                                              | Convocatoria para las prácticas del prin                                                                                                    | imer semestre de 2020                                                                                                    |                                           |
|------------------------------------------------------------------------------|----------------------------------------------------------------------------------------------------|----------------------------------------------------------------------------------------------------|-------------------------------------------|
|                                                                              | Ministerio de Hacienda y Créc                                                                                                    | édito Público                                                                                                    |                                           |
| El Ministe<br>correspon<br>se encuer<br>Cabe prec<br>Ministerio<br>Para cono | rio de Hacienda y Crédito Público informa que, desde el 01 hasta el 15 de noviembre<br>idientes al primer semestre del año 2020. En este período las instituciones de educ<br>trren aptos para empezar su práctica a partir del primer semestre del próximo año.<br>cisar que según la Ley 1780 de 2016, <b>no es necesario</b> que la institución educativa a la<br>de Hacienda y Crédito Público para realizar su práctica.<br>Icer las plazas con las que cuenta la Entidad revise los siguientes documentos: | re de 2019, se encuentra abierta la convocatoria para las<br>icación superior deberán postular a los estudiantes inter<br>λ<br>la que pertenezca el estudiante tenga un convenio acade | prácticas<br>esados y que<br>émico con el |
| A                                                                            | Plazas Convocatoria I-2020 - Secretaria General<br>Fecha de Publicación: 30 de octubre de 2019                                                                                                    |                                                                                                    |                                           |
| A                                                                            | Plazas Convocatoria I-2020 - Viceministerio General<br>Fecha de Publicación: 30 de octubre de 2019                                                                                                    |                                                                                                    |                                           |
|                                                                              | Plazas Convocatoria I-2020 - Dirección General de Política Macroeconómica<br>Fecha de Publicación: 30 de octubre de 2019                                                                                                    |                                                                                                    |                                           |
| A                                                                            | Plazas Convocatoria I-2020 - Dirección General de Participaciones Estatales<br>Fecha de Publicación: 30 de octubre de 2019                                                                                                    | REVISAR<br>INFORMACIÓN DE                                                                                                    |                                           |
| A                                                                            | Plazas Convocatoria I-2020 - Dirección General de Crédito Público<br>Fecha de Publicación: 30 de octubre de 2019                                                                                                    |                                                                                                    |                                           |
| A                                                                            | Plazas Convocatoria I-2020 - Dirección Administrativa<br>Fecha de Publicación: 30 de octubre de 2019                                                                                                    |                                                                                                    |                                           |
| A                                                                            | Plazas Convocatoria I-2020 - Dirección General de Apoyo Fiscal<br>Fecha de Publicación: 30 de octubre de 2019                                                                                                    |                                                                                                    |                                           |
| A                                                                            | Plazas Convocatoria I-2020 - Despacho del Ministro<br>Fecha de Publicación: 30 de octubre de 2019                                                                                                    |                                                                                                    |                                           |

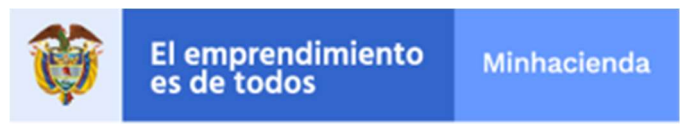

Una vez seleccionada la plaza, debe dar click sobre el link "Diligencie aquí" para iniciar el diligenciamiento del formato de hoja de vida del estudiante:

Documentos requeridos para poder aplicar:

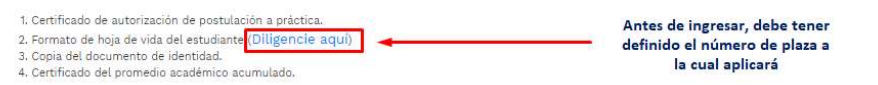

NOTA: Todas las postulaciones deberán ser tramitadas a través de la Sede Electrónica ubicada en la página web del Ministerio de Hacienda y Crédito Público.

#### Documentos de interés:

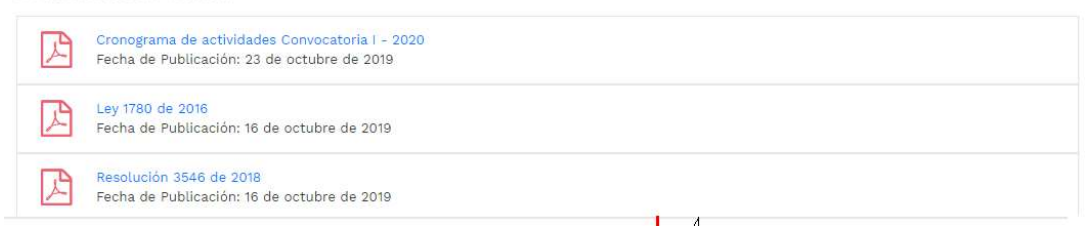

 Al seleccionar la opción anterior '(*Diligencie aquí*)", el sistema le mostrará la información de la convocatoria.

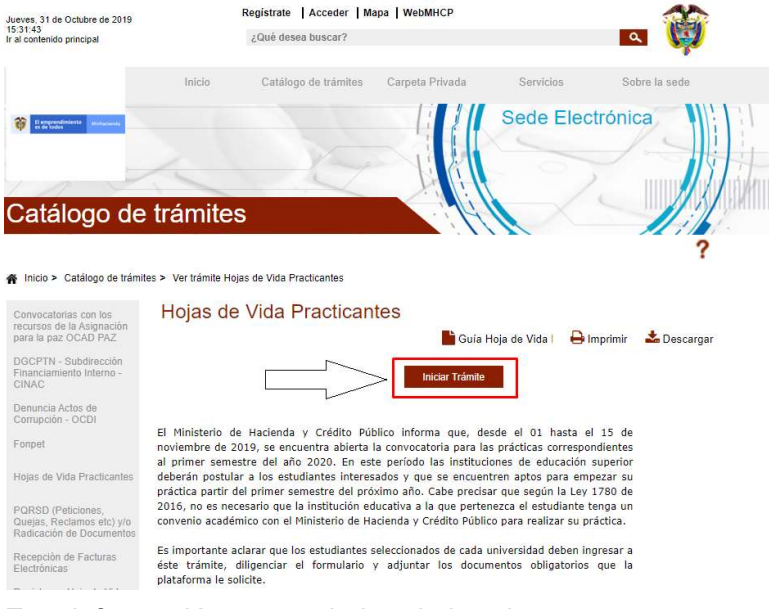

Esta información se puede imprimir o descargar.

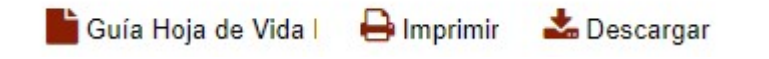

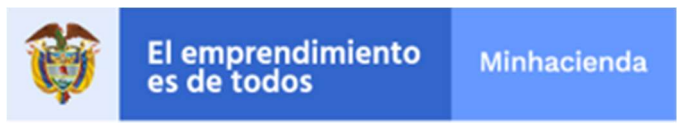

Una vez leído el texto relacionado, puede ingresar a través del ícono "Iniciar Trámite"

• El sistema le informa que este trámite no requiere registrarse previamente.

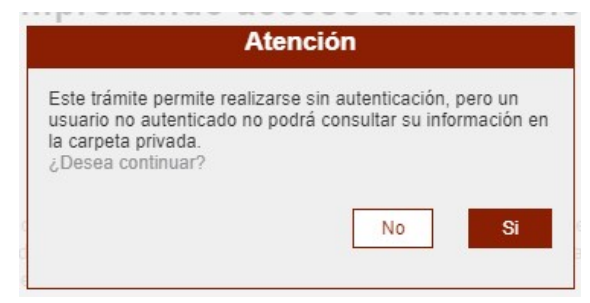

Como el estudiante no requiere estar registrado, no podrá consultar el avance de la postulación a través de esta página.

• El sistema después le solicita un código de seguridad:

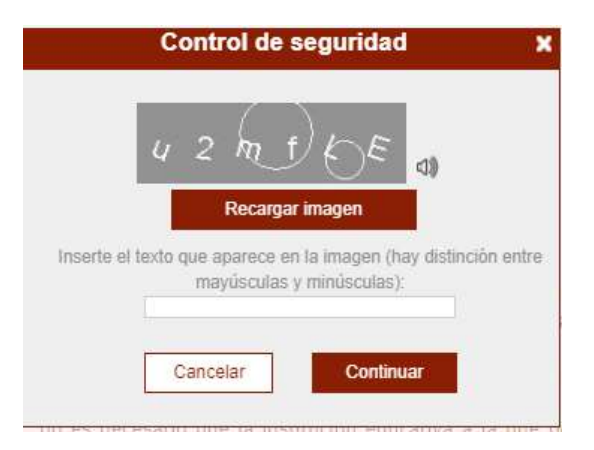

• Posteriormente, le presenta los avisos legales, que se deben leer y si se está de acuerdo aceptarlos:

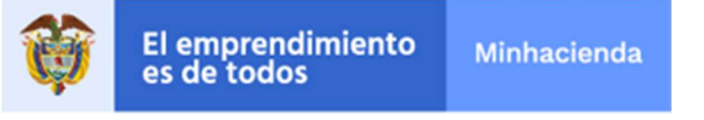

| Avisos legales                                                                                                    |
|----------------------------------------------------------------------------------------------------|
| (*) Los datos facilitados por usted en este formulario pasarán a formar parte de bases de datos personales del<br>Ministerio de Hacienda y Crédito Público obtenidas con ocasión del desarrollo de las funciones legales y<br>constitucionales, y podrán ser utilizados para el ejercicio de las funciones propias en el ámbito de sus<br>competencias. Así mismo y de conformidad con la Ley 1581 de 2012, reglamentada por el Decreto 1377 de<br>2013, de Protección de Datos de Carácter Personal, o las que hagan sus veces, usted podrá ejercitar los<br>derechos de acceso, rectificación, cancelación y oposición mediante comunicación presentada ante el<br>Ministerio de Hacienda y Crédito Público, de igual manera podrá consultar nuestra Política de Tratamiento de<br>Datos Personales disponible en el link :<br>http://www.minhacienda.gov.co/HomeMinhacienda/ShowProperty?nodeld=%2FOCS%2FP_MHCP_WCC-<br>060484%2F%2FidcPrimaryFile&revision=latestreleased |
| He leído y acepto los términos y condiciones                                                                                                    |
| Cancelar Continuar                                                                                                    |

• Después de dar 'Continuar', el sistema le solicita la información de la plaza a la que desea postularse:

| Seleccion la P | laza a | la cuál Aplica —  |                         |     |  |
|----------------|--------|-------------------|-------------------------|-----|--|
| Código Plaza   | 83GAS  | 501               |                         |     |  |
| Nombre de la   | Plaza  | Grupo de Administ | tración de las Sobretas | 585 |  |

• Seguido le solicita la información del Coordinador, Estudiante y finalmente la Información académica:

# DATOS COORDINADOR PRÁCTICAS

| Tipo documento (*) CC              | V Nro, Do                | ocumento del Coordinador (*) 7929334 | 44         |
|------------------------------------|--------------------------|--------------------------------------|------------|
| Nombres y Apellidos del Coordina   | dor de Prácticas (*) PED | RO PREZ                              |            |
| Tel. Fijo Coordinador Prácticas 24 | 3434                     | Celular Coordinador Prácticas        | 3003465435 |
| Correo Electrónico Coordinador de  | Prácticas (*)            | Notmail.com                          |            |

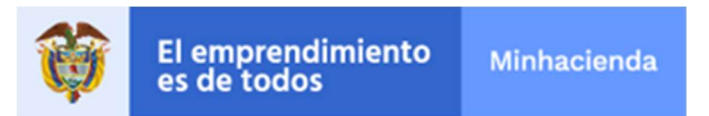

## DATOS DEL ESTUDIANTE

| Fipo Docum <mark>ento (*)</mark> CC       | Nro. Documento Estudiante (*) 345435            |   |
|-------------------------------------------|-------------------------------------------------|---|
| Nombre y Apellidos del estudiante (*) JL  | IAN DIAZ                                        |   |
| Fecha Nacimiento Estudiante (*) 05/05/20  | 03 Dirección Residencia (**) CALLE 200 NO 4-56C |   |
| Depto. Residencia (*) CUNDINAMARCA        | Municipio Residencia (*) BOGOTA D.C             | ~ |
| Tel. Fijo Estudiante 4325435              | Celular del Estudiante 300456546                |   |
| Correo Electrónico Estudiante (*) juan454 | 5@hotmail.com                                   |   |
| Digite su correo nuevamente (*) juan454   | 5@hotmail.com                                   |   |

# INFORMACIÓN ACADÉMICA

| INFORMACIÓN ACADÉMICA                                                                                                    |                                                                                                    |
|----------------------------------------------------------------------------------------------------|----------------------------------------------------------------------------------------------------|
| Institución Educativa                                                                                                    |                                                                                                    |
| Universidad (*) CENTRO DE EDUCACION MILITAR - CEMIL                                                                                                    | 0                                                                                                    |
| Programa Académico                                                                                                    |                                                                                                    |
| Profesión u Oficio (*) ADMINISTRADOR                                                                                                    | e,                                                                                                    |
| Promedio académico acumulado (*) 4.5                                                                                                    |                                                                                                    |
| Idioma Diferente al Español INGLES 💿 Nivel Bási                                                                                                    | ico 💿 Nivel Intermedio 💿 Nivel Avanzado                                                                                                   |
| ¿Tiene algún familiar trabajando en el Ministerio de Hacienda? (*) NO                                                                                                    | ~                                                                                                    |
| Mención Legal: Para todos los efectos legales, certifico que los datos po<br>✔ (artículo 5 de la ley 190/95 "en caso de haberse producido la práctica U<br>se procederá a solicitar su terminación, según el caso, inmediatamente | r mi anotados en el presente formato son veraces<br>Iniversitaria, sin el cumplimiento de los requisitos,<br>se advierta la infracción"). |
| Guardar                                                                                                    | Continuar                                                                                                    |

Antes de continuar con el siguiente paso, el estudiante interesado debe verificar que la totalidad de los campos se encuentren diligenciados.

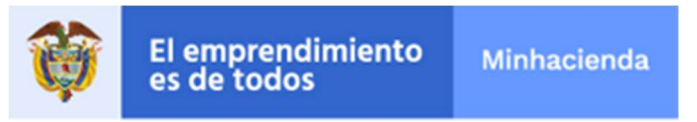

Si el estudiante necesita continuar este trámite en otro momento (posponerlo) lo puede hacer, para esto debe guardar la información que lleve hasta el momento presionando el botón 'Guardar', en ese momento el sistema le genera un numero:

| Los datos de la solicitud se han guardado correctamente.                                                                                                    |
|----------------------------------------------------------------------------------------------------|
| Puede continuar con la tramitación posteriormente desde la<br>portada de la Sede Virtual, en el apartado Consulte el estado<br>de su trámite o solicitud, ingresando el siguiente código: |
| 3LKDJENBHQ                                                                                                    |
| Guarde este código para poder continuar posteriormente<br>con la tramitación.                                                                                                    |
| Estando autenticado en la Sede Virtual, también puede<br>acceder a sus presolicitudes guardadas desde el apartado:<br>CARPETA PRIVADA > PRESOLICITUDES                                    |
| Aceptar                                                                                                    |

Con el que posteriormente puede continuar con el trámite entrando a la página principal de la Sede Electrónica

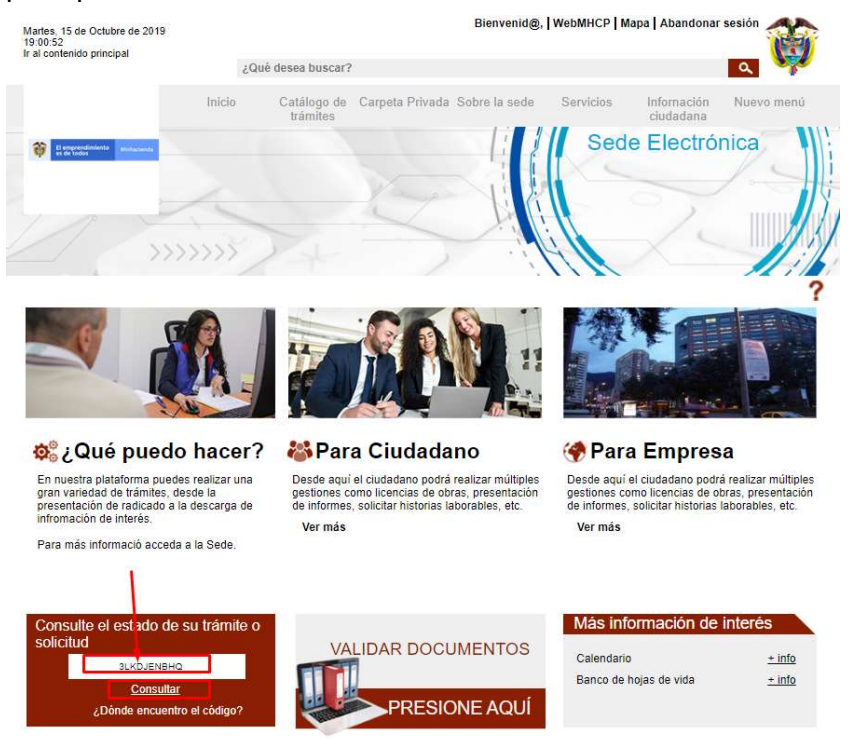

Ingresando el código (que para es te ejemplo es **3LKDJENBHQ**) y presionando el botón '**Consultar**' y el sistema lo llevará a la pantalla donde estaba cuando presionó el botón 'Guardar'.

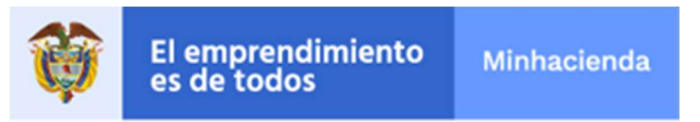

 A continuación, debe seleccionar la opción 'Continuar' en la parte inferior de la pantalla y el sistema le muestra la sección '2. Documentación' del trámite, que le permite subir los documentos obligatorios requeridos para el registro (2). El sistema sólo admitirá el tipo de archivo indicado para cada uno de los documentos y no permitirá continuar si falta alguno por cargar.

## Hojas de Vida Practicantes

|     | 1. Formulario                                          | 2. Documentación                          | 3. Confirmación | 4. Acuse de rec | ibo      |
|-----|--------------------------------------------------------|-------------------------------------------|-----------------|-----------------|----------|
| Doc | umentación a aportar<br>tamaño máximo permitido por do | ocumento es 95.0 MB                       |                 |                 |          |
|     |                                                        | Documento                                 |                 | Estado          | Acciones |
| 6   | 1. Certificado de Autorización de                      | e Postulación a Práctica (Archivo en PDF) | )               | ×               | 64       |
| 6   | 2. Certificación de Promedio Ac                        | adémico Acumulado (Archivo en PDF)        |                 | ×               | 8        |

• En esta sección se deben anexar los documentos respectivos. Para esto, se debe seleccionar el botón:

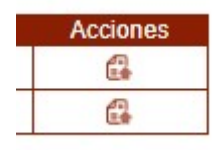

Y después selecciona el archivo:

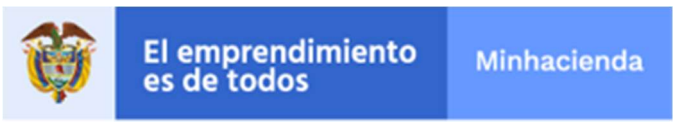

| en PDF). Media<br>disponibles:  | umento: 1. Solicitud Remisoria (documento<br>inte este combo eliga una de las opciones |
|---------------------------------|----------------------------------------------------------------------------------------|
| Adjuntar Docun                  | nento                                                                                  |
|                                 |                                                                                        |
| SELEC                           | CCIONAR Y SUBIR DOCUMENTOS                                                             |
| )ocumento:                      |                                                                                        |
| . Solicitud Rem<br>Descripción: | nisoria (documento en PDF)                                                             |
|                                 |                                                                                        |
|                                 |                                                                                        |
|                                 |                                                                                        |
| máximo 255 ca                   | iracteres)                                                                             |
| máximo 255 ca                   | aracteres)                                                                             |
| máximo 255 ca                   | iracteres)                                                                             |

Al presionar 'SELECCIONAR Y SUBIR DOCUMENTO', debe buscar en su PC el archivo a subir y oprimir doble click para que el sistema lo tome. Ejemplo:

| 🔒 > Es | ste equipo > Datos (D:) > Datos_Usuario > AAA_SITPRES >   |  |  |  |  |
|--------|-----------------------------------------------------------|--|--|--|--|
| do     | Nombre                                                    |  |  |  |  |
| 10     | Certificado de Autorización de Postulación a Práctica.pdf |  |  |  |  |
| Ħ      |                                                           |  |  |  |  |

Aquí el sistema le solicita que busque en su equipo (o red local), el archivo correspondiente:

Finalmente, presiona el botón 'Aceptar' y el sistema despliega un check que indica que el archivo ya subió.

Al finalizar la subida de todos los documentos, presiona el botón 'Continuar':

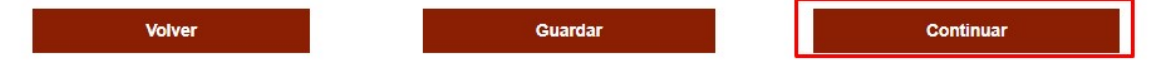

Es de anotar, que adicional a los documentos obligatorios, pueden adjuntar más documentos por la opción 'Adjuntar documentos complementarios'

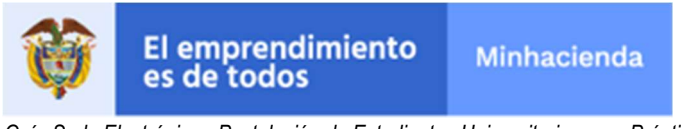

Adjuntar documentación complementaria

Una vez se carguen todos los documentos obligatorios a la Sede Electrónica, presionar el botón 'Continuar'.

El sistema llega al paso '**3. Confirmación'** y muestra un documento de resumen del trámite, donde el estudiante interesado **debe validar que toda la información de registro esté correcta.** Este documento se puede descargar en Formato.pdf Hojas de Vida Practicantes

| 1. For      | rmulario 2. Documentación 3. Confirm                                                                                                    | ación 4. Acuse de recibo |
|-------------|----------------------------------------------------------------------------------------------------|--------------------------|
| O Descargar |                                                                                                    | < 1 de 2 ▶ つ C 戸 戸 ■     |
|             | MINHACIENDA Sistema Integrado<br>Electrónico Documental                                                                                                    | E                        |
|             | Hojas de Vida Practicante                                                                                                    | <u>s</u>                 |
|             | ⁰ Còdigo Piaza : 83GAS01                                                                                                    |                          |
|             | <sup>e</sup> Nombre de la Plaza : Grupo de Administración de las Sobretasas                                                                                                    |                          |
|             | DATOS COORDINADOR PRACTICAS                                                                                                    |                          |
|             | <ul> <li><sup>o</sup> Tipo documento : CC <sup>o</sup> Nro. Documento del Coordinador : 3214</li> <li><sup>o</sup> Nombres y Apellidos del Coordinador de Prácticas : PEDO PEREZ</li> <li><sup>o</sup> Tel. Fijo Coordinador Prácticas : 345325 <sup>o</sup> Celular Coordinador Prácticas : 4</li> <li><sup>o</sup> Correo Electrónico Coordinador de Prácticas : pedro@hotmail.com</li> <li><sup>o</sup> Confirme el correo nuevamente : pedro@hotmail.com</li> </ul> | 35353                    |
|             | DATOS DEL ESTUDIANTE                                                                                                    |                          |
|             | <sup>9</sup> Tipo Documento : CC <sup>9</sup> Nro. Documento Estudiante : 45646                                                                                                    |                          |

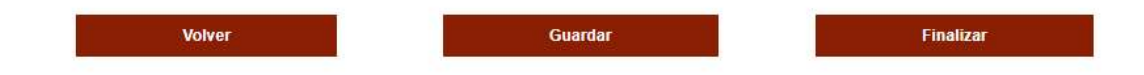

En caso contrario puede devolverse a corregir con el botón:

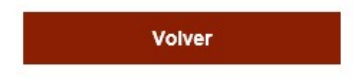

Ministerio de Hacienda y Crédito Público Código Postal 111711 PBX: (571) 381 1700 Atención al ciudadano (571) 6021270 - Línea Nacional: 01 8000 910071 atencioncilente@minhacienda.gov.co Carrera 8 No. 6C - 38 Bogod D.C. www.minhacienda.gov.co

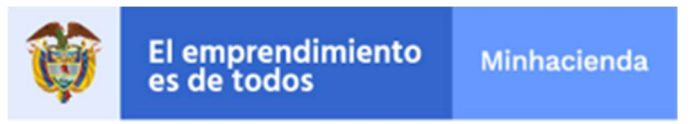

Finalizado el adjunto de los documentos, el sistema solicita 'Confirmación' del proceso, para lo cual le despliega un documento donde detalla toda la información que se colocó en los formularios del trámite y los documentos que anexó. El estudiante interesado debe verificar que cada documento esté correcto; si desea modificar algo debe presionar el botón '**Volver**' y corregirlo.

El sistema muestra una ventana de advertencia, en el que informa al estudiante interesado que, al seleccionar 'Continuar', el trámite quedará radicado y no podrá modificarlo.

| Finalizac                                                                     | ión de la tran                                | nitación           |
|-------------------------------------------------------------------------------|-----------------------------------------------|--------------------|
| El siguiente paso, al t<br>atrás y modificar los o<br>¿Desea finalizar la tra | ratarse del último, n<br>latos.<br>imitación? | o permitirá volver |
|                                                                               | Cancelar                                      | Continuar          |

En caso que la información esté correcta, el estudiante interesado debe presionar el botón '**Continuar'** y el sistema le mostrará el número de radicado donde consta que el MHCP recibió la información en el paso '**4. Acuse de recibo'**:

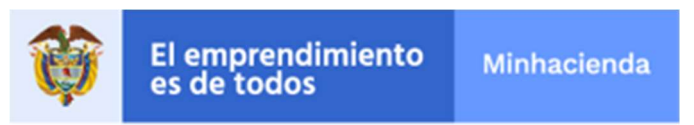

| 1. Formulario                                                                                                    | 2. Documentación 3.                                                                                                    |                                                                                                    | Confirmación                                |                      | 4. Acuse de recibo |          |         | D   |
|----------------------------------------------------------------------------------------------------|----------------------------------------------------------------------------------------------------|----------------------------------------------------------------------------------------------------|---------------------------------------------|----------------------|--------------------|----------|---------|-----|
|                                                                                                    | Código de solicitud                                                                                                    | generado: RY1XJKMRXJ                                                                                                    | ¿Qué es esto?                               |                      |                    |          |         |     |
| e ha presentado corre<br>dos <mark>los datos de la so</mark>                                                                                                    | ctamente. A continuación, se le<br>licitud desde el menú Mis Expec                                                                                                    | muestra el recibo de la solicitud<br>dientes de la Carpeta Ciudadan                                                                                                    | d que puede imprim<br>1a.                   | iir pulsando         | o el botó          | n imprii | mir. Ta | aml |
|                                                                                                    |                                                                                                    | Finalizar                                                                                                    |                                             |                      |                    |          |         |     |
| ar                                                                                                    |                                                                                                    |                                                                                                    |                                             | . € 1 de             | 2                  | o c      | P       | )   |
| 1                                                                                                    |                                                                                                    |                                                                                                    |                                             |                      | 110                |          |         |     |
|                                                                                                    |                                                                                                    |                                                                                                    |                                             |                      |                    |          |         |     |
|                                                                                                    |                                                                                                    |                                                                                                    |                                             |                      |                    |          |         |     |
| 6                                                                                                    |                                                                                                    | Sistema Integrado                                                                                                    |                                             |                      |                    |          |         |     |
| <b>(</b>                                                                                                    | MINHACIENDA                                                                                                    | Sistema Integrado<br>Electrónico Documental                                                                                                    |                                             |                      |                    |          |         |     |
| Concerned and                                                                                                    | MINHACIENDA                                                                                                    | Sistema Integrado<br>Electrónico Documental                                                                                                    | intes                                       |                      |                    | 28       |         |     |
| Commences and                                                                                                    | MINHACIENDA                                                                                                    | Cojas de Vida Practica<br>Fecha de Radicado<br>Fecha de Radicado                                                                                                    | Intes<br>Fecha de Pret                      | sentación            |                    |          |         |     |
|                                                                                                    | MINHACIENDA SI                                                                                                    | Sistema Integrado<br>Electónico Documentol<br>Ojas de Vida Practica<br>Fecha de Radicado<br>10/10/2019 19:41                                                                                                    | Intes<br>Fecha de Pret<br>10/10/2019        | sentación<br>∂ 19:41 |                    |          |         |     |
|                                                                                                    | MINHACIENDA SI<br>MINHACIENDA H<br>Número de Radicado<br>1-2019-001028                                                                                                    | Distema Integrado<br>Electónico Documental<br>Ojas de Vida Practica<br>Fecha de Radicado<br>10/10/2019 19:41                                                                                                    | intes<br>Fecha de Pret<br>10/10/2019        | sentación<br>9 19:41 |                    |          |         |     |
|                                                                                                    | MINHACIENDA SI<br>MINHACIENDA H<br>Número de Radicado<br>1-2019-001028                                                                                                    | Ojas de Vida Practica<br>Fecha de Radicado<br>10/10/2019 19:41                                                                                                    | intes<br>Fecha de Pres<br>10/10/2019        | sentación<br>19:41   |                    |          |         |     |
| Codified in the contract of the contract of th                                                                                                    | MINHACIENDA<br>MINHACIENDA<br>H<br>Número de Radicado<br>1-2019-001028<br>Jo Plaza : 83GAS01<br>ore de la Plaza : Grupo de Admin<br>S COORDINADOR PRACTIC                                                                                                    | Disterna Integrado<br>Electónico Documental<br>Ojas de Vida Practica<br>Fecha de Radicado<br>10/10/2019 19:41                                                                                                    | <b>Fecha de Pret</b><br>10/10/2019          | sentación<br>9 19:41 |                    |          |         |     |
| Par repursive resources of a Códidi<br>"Yar Hours of a Normal<br>Par Pourson of a Códidi<br>"Yar Hours of a Códidi<br>"Yar Hours of a | MINHACIENDA<br>MINHACIENDA<br>H<br>Número de Radicado<br>1-2019-001028<br>O Plaza : 83GAS01<br>Ore de la Plaza : Grupo de Admin<br>S COORDINADOR PRACTIC<br>documento : CC º Nro. Documer                                                                                                    | Sistema Integrado<br>Electónico Documental<br>Ojas de Vida Practica<br>Pecha de Radicado<br>10/10/2019 19:41<br>Istración de las Sobretasas<br>AS<br>Ite del Coordinador : 3214                                                                                                   | intes<br>Fecha de Pret<br>10/10/2019        | sentación<br>19:41   |                    |          |         |     |
| Comparison of the second second seco                                                                                                    | MINHACIENDA SI<br>MINHACIENDA MINHACIENDA<br>H<br>Número de Radicado<br>1-2019-001028<br>O Plaza : 83GAS01<br>Dre de la Plaza : Grupo de Admin<br>S COORDINADOR PRACTIC<br>documento : CC º Nro. Documer<br>pres y Apellidos del Coordinador de<br>tipo Coordinador Prácticas : 34532                                                                                                    | Sistema Integrado<br>Electónico Documentol<br>Ojas de Vida Practica<br>Pecha de Radicado<br>10/10/2019 19:41<br>sistración de las Sobretasas<br>AS<br>to del Coordinador : 3214<br>e Prácticas : PEDO PEREZ<br>5 ° Celular Coordinador Práctica                                   | Intes<br>Fecha de Pres<br>10/10/2019        | sentación<br>19:41   |                    |          |         |     |
| Counter of the second second s                                                                                                    | MINHACIENDA<br>MINHACIENDA<br>MINHACIENDA<br>H<br>Número de Radicade<br>1-2019-001028<br>Do Plaza : 83GAS01<br>pre de la Plaza : Grupo de Admin<br>S COORDINADOR PRACTIC<br>documento : CC ° Nro. Documer<br>pres y Apellidos del Coordinador de<br>pres y Apellidos del Coordinador de<br>pres y Apellidos del Coordinador de<br>pres y Apellidos del Coordinador de<br>pres y Apellidos del Coordinador de<br>pres y Apellidos del Coordinador de<br>pres y Apellidos del Coordinador de<br>Prácticas : 34532<br>to Electrónico Coordinador de Prácticas - 34532<br>to Electrónico Coordinador de Prácticas - 34532<br>to Electrónico | Sistema Integrado<br>Electrónico Documentol<br>Ojas de Vida Practica<br>Pecha de Radicado<br>10/10/2019 19:41<br>Assistración de las Sobretasas<br>AS<br>Into del Coordinador : 3214<br>e Prácticas : PEDO PERE2<br>5 ° Celular Coordinador Práctica<br>ticas : pedro@hotmail.com | <b>Intes</b><br>Fecha de Pres<br>10/10/2019 | sentación<br>19:41   |                    |          |         |     |

Es importante que descargue este radicado presionando el botón demarcado para dejar una copia en el computador del estudiante interesado.

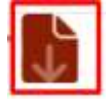

#### 4. RECOMENDACIONES

• Se aceptará **únicamente** los trámites que se presenten a través del formulario en línea en la Sede Electrónica.

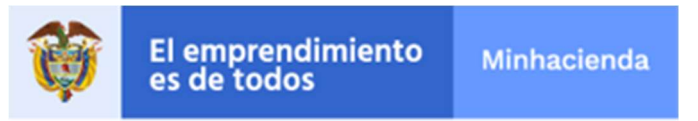

- Toda la documentación requerida deberá presentarse en formato digital PDF. La totalidad de archivos en PDF no debe exceder un tamaño de 3 MB.
- No se tendrá en cuenta documentación remitida por correo electrónico, postal, fax u otro medio distinto al aplicativo de la Sede Electrónica.

## 5. GLOSARIO

 Sede Electrónica del MHCP: Es la dirección electrónica o portal que hace referencia a la herramienta para que los estudiantes interesados puedan acceder a servicios On-Line y realizar todo tipo de trámites institucionales sin que tengan que dirigirse al Ministerio de Hacienda y Crédito Público.

Acrónimos y Abreviaturas:

MHCP – Ministerio de Hacienda y Crédito Público.

#### 6. HISTORIAL DE CAMBIOS

| FECHA       | VERSIÓ<br>N | DESCRIPCIÓN DEL CAMBIO            | ELABORÓ |
|-------------|-------------|-----------------------------------|---------|
| 10-Oct-2019 | 1           | Elaboración de la primera versión | DT-SIS  |